## Solicitud de Medicamentos a Farmacia desde Panel

El panel de enfermería permite realizar las solicitudes de Medicamentos a farmacia.

Para realizar una solicitud, seguir los pasos a continuación:

1.- En la página de Administración de Indicaciones Medicas del Panel de Enfermería realizar la programación de los medicamentos con indicación de frecuencia diferente de SOS o PRN con la precaución de grabar.

2.- Marcar la celda de la izquierda de todos los medicamentos programados y aquellos indicados SOS o PRN que sea necesario solicitar a farmacia (bajo la columna Sol.).

|     |     |       |     |                      | Adr       | nini | istra | ació  | ón ( | de l | Hec | lica | me | nto | \$ |    |    |    |    |    |    |    |    | -  | + | <u> </u>               |
|-----|-----|-------|-----|----------------------|-----------|------|-------|-------|------|------|-----|------|----|-----|----|----|----|----|----|----|----|----|----|----|---|------------------------|
| 1   | So  | ol. I | Gen | Nombre               | N.E       | 08   | 09    | 10    | 11   | 12   | 13  | 14   | 15 | 16  | 17 | 18 | 19 | 20 | 21 | 22 | 23 | 00 | 01 | 02 |   | Copia Local            |
| Č.  | Г   |       |     | IZOFRAN              |           |      |       |       | 3    |      |     |      | 3  |     |    |    | 3  |    |    |    | 3  |    |    |    |   | Sí 💽 No 🕤              |
| •   | X   | 7     |     | PROFENID             |           |      |       |       |      | A    |     |      |    |     |    | P  |    |    |    |    |    | P  |    |    |   | - Prioridad            |
|     | Г   |       |     | SYNDOL               |           |      |       |       |      |      |     |      |    |     |    | 1  |    |    |    |    |    |    |    |    | - | Sí 💽 No C              |
| 4   |     |       |     |                      | E         |      |       |       |      |      |     |      |    |     |    |    |    |    |    |    |    |    |    | •  |   |                        |
| Nom | bre | : P   | RO  | FENID - Dosis: 100mg | - Frecuer | ncia | : c/  | 8 - 1 | ∕ia: | Ora  | I.  |      |    |     |    |    |    |    |    |    |    |    |    | _  | 6 | <u>G</u> en. Solicitud |

3.-A continuación presionar el botón situado al costado derecho de la pantalla:

|      |      |     |          | Adı       | nini | istra          | ació | ón ( | de l | lec | lica | me | nto | \$ |    |    |    |    |    |    | 50<br> |    | -  | + |                        |
|------|------|-----|----------|-----------|------|----------------|------|------|------|-----|------|----|-----|----|----|----|----|----|----|----|--------|----|----|---|------------------------|
| S    | iol. | Gen | Nombre   | N.E       | 08   | 09             | 10   | 11   | 12   | 13  | 14   | 15 | 16  | 17 | 18 | 19 | 20 | 21 | 22 | 23 | 00     | 01 | 02 |   | – Copia Local –        |
| 1    |      |     | IZOFRAN  |           |      |                |      | 3    |      |     |      | 3  |     |    |    | 3  |    |    |    | 3  |        |    |    | - | Sí 💽 No 🕥              |
|      | ×    | Ē   | PROFENID |           |      |                |      |      | A    |     |      |    |     |    | P  |    |    |    |    |    | Ρ      |    |    |   | - Prioridad            |
| ſ    |      | Π   | SYNDOL   |           |      |                |      |      |      |     |      |    |     |    | 1  |    |    |    |    |    |        |    |    | 1 | SI G No C              |
| 1000 |      |     |          | - E A I   |      |                |      |      |      |     |      |    |     |    |    |    |    |    |    |    |        |    |    |   |                        |
|      |      | nor | CNID D   | - Francis |      | 60120 <b>,</b> | n v  | C    | 0    | E.  |      |    |     |    |    |    |    |    |    |    |        |    |    | - | <u>G</u> en. Solicitud |

4.- El sistema muestra mensaje de confirmación de Solicitud:

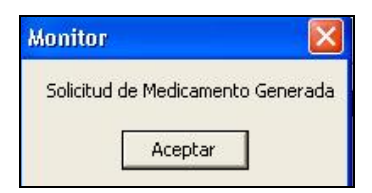

Luego de generada la solicitud, la cruz de la solicitud cambiará a color rojo:

| PI<br>1 |     |              |      |    |                      | Adr | nini | istra | ació | ón c | le N | led | ica | mei | nto: | \$ |    |    |    |    |    |    |    |    | -  | +  |
|---------|-----|--------------|------|----|----------------------|-----|------|-------|------|------|------|-----|-----|-----|------|----|----|----|----|----|----|----|----|----|----|----|
| ic      | É   |              | Sol. | Ge | Nombre               | N.E | 08   | 09    | 10   | 11   | 12   | 13  | 14  | 15  | 16   | 17 | 18 | 19 | 20 | 21 | 22 | 23 | 00 | 01 | 02 | 03 |
|         |     |              | ×    |    | AMPICILINA           |     | A.   |       |      |      |      |     |     |     |      |    |    |    |    |    |    |    |    |    |    |    |
|         |     |              | ×    |    | PROFENID             |     | S    |       |      |      |      |     |     |     |      |    |    |    |    |    |    |    |    |    |    |    |
|         | 1   |              | ×    |    | DIPIRONA             |     |      |       | Ρ    |      |      |     |     |     |      |    | Ρ  |    |    |    |    |    |    |    | Ρ  |    |
|         |     |              | ×    |    | PROFENID             |     |      |       | Ρ    |      |      |     |     |     |      |    |    |    |    |    | Ρ  |    |    |    |    |    |
|         | . 1 |              | ×    |    | PARACETAMOL          |     |      |       | Ρ    |      |      |     |     |     |      |    | Ρ  |    |    |    |    |    |    |    | Ρ  |    |
|         |     |              | ×    |    | INSULINA LENTA 100 U |     |      |       |      |      | Ρ    |     |     |     |      |    |    |    |    |    |    |    | Ρ  |    |    |    |
|         |     | $\mathbf{F}$ | ×    |    | FLEET ENEMA ADULTO   |     |      |       |      |      |      |     |     |     |      |    |    |    |    |    | Ρ  |    |    |    |    |    |
|         |     |              | ×    |    | AMPARAX              |     |      |       |      |      |      |     |     |     |      |    |    |    |    |    | P  |    |    |    |    |    |
|         |     |              |      |    |                      | -   |      |       |      |      |      |     |     |     |      |    |    |    |    |    |    |    |    |    |    |    |
|         |     |              |      |    |                      |     |      |       |      |      |      |     |     |     |      |    |    |    |    |    |    |    |    |    |    |    |

## Consultar Estado de las solicitudes generadas

En la página "Menú" del Panel de Enfermería seleccionar la opción:

## Panel de Control de Farmacia

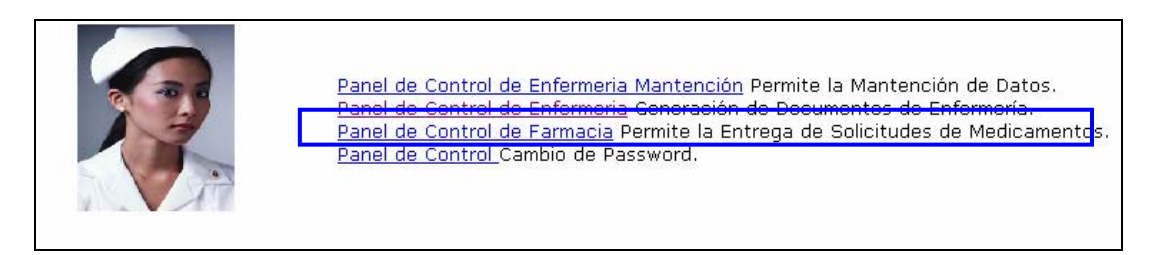

Esta pantalla de Panel de Control de Farmacia permite ver el detalle de los medicamentos solicitados a farmacia y despachados por el mismo servicio:

| <sub>orden</sub> pcfa | rm - Panel de Farmacia      |
|-----------------------|-----------------------------|
| Private Dag Web Demo  | Panel Control de Farmacia 👻 |

a) Para ver el estado de solicitudes de fármacos gestionados desde el panel de Enfermería, seleccionar opción "Consulta de Solicitudes":

| Panel Control de Farmacia 👻    |  |
|--------------------------------|--|
| <u>S</u> olicitudes Pendientes |  |
| ⊆onsulta de Solicitudes        |  |
| Sajir                          |  |

Es posible acceder a la consulta de solicitudes de un paciente por: el número de solicitud, N° de Ficha clínica, código o cuenta corriente, Nombre o N° de cama del paciente:

|  | Por Solicitud P | Por Nro. <u>F</u> icha | Por <u>C</u> uenta Corriente | Por Nombres | Por Ca <u>m</u> a |  |
|--|-----------------|------------------------|------------------------------|-------------|-------------------|--|
|--|-----------------|------------------------|------------------------------|-------------|-------------------|--|

Si la búsqueda es realizada por número de cama deben agregarse las letras posteriores al número según unidad de hospitalización:

- "ES": Exclusivo Solo",
- "HA": Hospitalización Transitoria
- "SN": Supernumerario
- "UC": Unidad Cardiológica

| Por Solicitud Por Nro. F | icha Por <u>C</u> uenta Corriente Po | r Nombres Por Cama |           |
|--------------------------|--------------------------------------|--------------------|-----------|
| Nro. Cama                |                                      |                    | Buscar    |
| Apeilido Paterno         | Apellido Materno                     | Nombres            | Previsión |
| ,                        |                                      |                    |           |

a.1- Confirmar el paciente digitando las tres primeras letras del apellido paterno:

| ز Está seguro que                  | e desea trabajar con el Paci               | ente ?             |
|------------------------------------|--------------------------------------------|--------------------|
| Apellido Paterno/Last Name<br>DELU | Apellido Materno/Middle Name               | Nombres/First Name |
| Indique los prin                   | neros 3 caracteres del Apellido Pat<br>del | erno del Paciente  |
| 🔁 🛆 cepta                          | ar 🔤                                       | Cancelar           |

a.2- En esta pantalla se verán todas las solicitudes de fármacos realizadas al paciente durante sus episodios hospitalizados. Se encuentran ordenadas por fechas de solicitud.

Seleccione la solicitud a consultar y presione el botón "Detalle":

|   | Solicitud  | I.Externa | Estado     | Fecha Sol. | Hora Sol.  | Unidad          | Usuario      |                  |
|---|------------|-----------|------------|------------|------------|-----------------|--------------|------------------|
| • | 0708020525 | N         | Cerrada    | 09/08/2007 | 10:36 PM   | MEDICO QUIRURGI | NF_SALVARAD  |                  |
|   | 0806005040 | N         | Despachada | 02/06/2008 | 09:18 PM   | MEDICO QUIRURGI | INF_KAMPUER( |                  |
|   | 0806006851 | N         | Cerrada    | 03/06/2008 | 09:09 PM   | MEDICO QUIRURGI | :NU_CABARZU/ |                  |
|   | 0806007636 | N         | Cerrada    | 03/06/2008 | 09:09 PM   | MEDICO QUIRURGI | :NU_CABARZU/ |                  |
|   | 0806007921 | N         | Despachada | 03/06/2008 | 09:09 PM   | MEDICO QUIRURGI | :NU_CABARZU/ |                  |
|   | 0806007923 | N         | Despachada | 04/06/2008 | 11:55 AM   | MEDICO QUIRURGI | UA_JGONZALE: |                  |
|   | 0806008808 | N         | Cerrada    | 04/06/2008 | 11:55 AM   | MEDICO QUIRURGI | UA_JGONZALE: |                  |
|   |            |           |            |            |            |                 |              |                  |
| • |            |           |            |            | <b>₽</b> ₿ | Detalle   🚑 In  | nprimir 🔰 🖼  | ▶<br><u>C</u> en |

a.3 En esta pantalla vemos la indicación médica de los fármacos solicitados además el Detalle de Despacho de Farmacia de los medicamentos y las dosis.

## farm - Detalle Solicitud

| 20/0          | 04/2006 05:                         | 16PM                 | ENF_PVALI   | E             | 20/04/          | /2006-05: | 27F  | 'M QFA_  | RBRAVO      | Despachada    | _              |          |
|---------------|-------------------------------------|----------------------|-------------|---------------|-----------------|-----------|------|----------|-------------|---------------|----------------|----------|
| - Dal<br>Apel | t <b>os Pacier</b><br>Ilido Paterno | nte ——               |             | Apell         | ido Matern      | 0         |      | No       | mbres       | Pr            | evisión        |          |
|               |                                     |                      |             |               |                 |           |      |          |             | I.            | ING SALUD      |          |
| Esta          | do Hospitali                        | zación               | Unida       | d             |                 |           | Ca   | ma       | Nº Ficha    | Fecha Ingre   | eso Fecha Altz | а        |
| Alta          |                                     |                      | PEDI        | ATRIA         |                 |           | 11   | 4ES      |             | 19/04/200     | 6 22/04/20     | )06      |
| Profe         | sional                              |                      |             |               |                 |           |      |          |             |               |                |          |
| MON           | NICA CECIL                          | IA VARA              | S PALMA.    |               |                 |           |      |          |             |               |                |          |
|               |                                     |                      |             |               |                 | Indica    | ació | n Médica |             |               |                | _        |
|               | NumMed                              | 1ºVez                | Genérico    | SOS           | PBN             | Código    |      |          | Fár         | maco          | Dós            | sis      |
| ►             | 1                                   | ~                    | S           | N             | N               | 107982    |      | CICLOFO  | SFAMIDE     |               | 3500mg         |          |
|               | 2                                   |                      | S           | N             | N               | 2305C     |      | UROMIT   | EXAN (MESNA | )             | 750 mg         | _        |
|               | 3                                   | <ul> <li></li> </ul> | S           | N             | N               | 107985    |      | ONCOVIN  | N           |               | 2mg            | _        |
|               | 4                                   | ~                    | S           | N             | N               | 107986    |      | DACTING  | OMICINA     |               | 2,16 mg        |          |
|               | 5                                   | <b>~</b>             | S           | N             | N               | 1232C     |      | KYTRIL   |             |               | 2mg            |          |
| •             |                                     |                      |             |               |                 |           |      |          |             |               |                | ۲        |
|               |                                     |                      |             |               |                 | Detalle   | de   | Despach  | D           |               |                |          |
|               | NumMed                              |                      | Fárm        | асо           |                 | Código    |      | Unidad   | Solicitado  | Por Despachar | Despac         | cha      |
| $\mathbf{F}$  | 1                                   | SANDIN               | 4MUN 250    | MG X7         | AMP(FRIO)       | ) 507653  | A٨   | 4        | 1           |               | 7              |          |
|               | 2                                   | UROMI                | TEXAN 400   | I MG-A        | MP              | 509210    | A٨   | 4        | 5           |               | 15             | 5        |
|               | 3                                   | VINCRI               | STINA .1 M  | <u>G 10 N</u> | <u>(L(FRIO)</u> | 509491    | AN   | 1        | 1           |               | 2              | <u>:</u> |
|               | 4                                   | DACTIN               |             | 1,5 MG        | X AMPOL         | 1 502530  |      | 4        | 1           |               | 4              | -        |
|               | 5                                   | KYTHIL               | . 1 MG X AN | 1PULL         | A               | 505135    | IAN  | 4        | 1           |               | 1 2            |          |
|               |                                     |                      |             |               |                 |           |      |          |             |               |                | <u>•</u> |

| Solicitu<br>Solicitu<br>Ficha d<br>Nombre<br>Unidad | d de enfermeri<br>d emitida el 2<br>el paciente<br>del paciente<br>de enfermeria | a Nro 0604009664<br>10/04/2006 a las 05:03:23 PM por PA<br>C<br>PEDIATRIA                                                | <b>ULINA ALEJANDRA</b><br>Código de hospitaliza<br>( | <b>VALLE PEREZ</b><br>ación <b>504731</b><br>Cama <b>114ES</b> | i                    |                      |
|-----------------------------------------------------|----------------------------------------------------------------------------------|----------------------------------------------------------------------------------------------------|------------------------------------------------------|----------------------------------------------------------------|----------------------|----------------------|
| Línoa                                               | Insumo                                                                           | Detalle del De<br>Descripción del insumo                                                                                 | spacho<br>UN                                         | Cant. a<br>Despachar                                           | Retenido             | Kardex               |
| Linea                                               |                                                                                  |                                                                                                    |                                                      |                                                                |                      |                      |
| 1                                                   | 507653                                                                           | SANDIMMUN 250 MG X AMP(FRIO)                                                                                             | AM                                                   | 7                                                              | No                   | No                   |
| 1<br>2                                              | 507653<br>509210                                                                 | SANDIMMUN 250 MG X AMP(FRIO)<br>UROMITEXAN 400 MG-AMP                                                                    | AM<br>AM                                             | 7<br>15                                                        | No<br>No             | No<br>Si             |
| 1<br>2<br>3                                         | 507653<br>509210<br>509491                                                       | SANDIMMUN 250 MG X AMP(FRIO)<br>UROMITEXAN 400 MG-AMP<br>VINCRISTINA .1 MG 10 ML(FRIO)                                   | AM<br>AM<br>AM                                       | 7<br>15<br>2                                                   | No<br>No<br>No       | No<br>Si<br>Si       |
| 1<br>2<br>3<br>4                                    | 507653<br>509210<br>509491<br>502530                                             | SANDIMMUN 250 MG X AMP(FRIO)<br>UROMITEXAN 400 MG-AMP<br>VINCRISTINA .1 MG 10 ML(FRIO)<br>DACTINOMICINA 0,5 MG X AMPOLLA | AM<br>AM<br>AM<br>AM                                 | 7<br>15<br>2<br>4                                              | No<br>No<br>No<br>No | No<br>Si<br>Si<br>Si |

b) Para consultar las solicitudes de fármacos pendientes seleccionar opción Solicitudes Pendientes:

| Panel Control de Farmacia 👻     |   |
|---------------------------------|---|
| <u>S</u> olicitudes Pendientes  | 1 |
| <u>C</u> onsulta de Solicitudes |   |
| <u>S</u> alir                   |   |
|                                 | 1 |

b.1.- Esta pantalla muestra las solicitudes de medicamentos realizadas a farmacia en los estados: **No despachado y Despacho Parcial**. Por defecto están visibles en la pantalla: "Todas las unidades de Hospitalización":

| – Crit       | erio de Busqu | ueda      | Unidad     | Hosp  | italización: T | odas        |            | •                           | <u>B</u> uscar           |
|--------------|---------------|-----------|------------|-------|----------------|-------------|------------|-----------------------------|--------------------------|
|              | N° Solicitud  | l.Externa | Fecha      | Hora  | Estado         | Unidad      | Usuario    | Profesional                 | Paciente                 |
| $\mathbf{F}$ | 0806010004    | N         | 04/06/2008 | 15:56 | No Despacha    | MEDICO QUII | ENF_SVIDAL | RODRIGO SOTO FIGUEROA       | GUZMAN LAGOS OSCAR       |
|              | 0806009174    | N         | 04/06/2008 | 13:06 | Despacho Par   | MEDICO QUII | AUA_JGONZA | LUIS MIGUEL NORIEGA RIGALDE | LABBE JARAMILLO JUAN IGN |
|              | 0806009376    | N         | 04/06/2008 | 12:26 | Despacho Par   | MEDICO QUII | ENF_MRODRI | SERGIO KLEINMANN SINGER     | FLORY GILLRATH SONIA     |
|              | 0806007220    | N         | 04/06/2008 | 11:54 | Despacho Par   | MEDICO QUII | ENF_GIACOM | GRISTIAN SILVA FERNANDEZ    | RADICAL LEROU DEYANIRA   |
|              | 0806007230    | N         | 04/06/2008 | 11:41 | Despacho Par   | MEDICO QUII | AUX_MPONCI | RAUL YAZIGI GARCIA          | MANTEROLA BARRIENTOS >   |
|              | 0806008674    | N         | 04/06/2008 | 11:02 | Despacho Par   | MEDICO QUII | ENF_GIACOM | ERNESTO DANIEL MELKONIAN TI | FRINGS HERMANN ALEX      |
|              |               |           |            |       |                |             |            |                             |                          |
|              |               |           |            |       |                |             |            |                             |                          |

Para facilitar la búsqueda se puede filtrar por unidad:

| 5 | 🗆 Crit | erio de Busq | ueda —  |            |        |               |                      |                     |                         |              | _   | r            |                  | 1     |
|---|--------|--------------|---------|------------|--------|---------------|----------------------|---------------------|-------------------------|--------------|-----|--------------|------------------|-------|
|   |        |              |         | Unida      | id Hos | pitalización: | Todas                |                     |                         |              | •   |              | <u>B</u> uscar   |       |
| C |        | Nº Solicitud | I.Exter | Fecha      | Hora   | Estado        | MATERNI<br>MATERNI   | DAD (AM<br>DAD 4: N | (BULATO)<br>NORTE       | RIOS)        | ^   | Profesional  |                  | Pacie |
|   | ►      | 0806010004   | N       | 04/06/2008 | 15:56  | No Despacha   | MATERNI              | DAD 4: 9            | SUR                     |              |     | RODRIGO SO   | TO FIGUEROA      | GUZN  |
|   |        | 0806009174   | N       | 04/06/2008 | 13:06  | Despacho Par  | MEDICO (             | UIRUR               | GICO 1: PI              | SO           | _   | LUIS MIGUEL  | NORIEGA RICALDE  | LABBI |
|   |        | 0806009376   | N       | 04/06/2008 | 12:26  | Despacho Par  | MEDICU (<br>MEDICO ( | JUIRURI             | aleo 2º N<br>Sieo 2º Si | URIE         |     | SERGIO KLEI  | MANN SINGER      | FLOR  |
|   |        | 0806007220   | N       | 04/06/2008 | 11:54  | Despacho Par  | MEDICO (             | JUIRUR              | GICO 3* N               | ORTE         |     | CRISTIAN SIL | VA FERNANDEZ     | RADK  |
|   |        | 0806007230   | N       | 04/06/2008 | 11:41  | Despacho Par  | MEDICO (             | QUIRURO             | GICO 3* P               | DNIENTE      | ~   | RAUL YAZIGI  | GARCIA           | MANT  |
|   |        | 0806008674   | N       | 04/06/2008 | 11:02  | Despacho Par  | MEDICO QI            | UIRURGIO            | 0 5* PISO               | ENF_GIACOMO2 | ZZI | ERNESTO DA   | NIEL MELKONIAN T | FRINC |
|   |        |              |         |            |        |               |                      |                     |                         | 1            |     |              |                  |       |
|   |        |              |         |            |        |               |                      |                     |                         |              |     |              |                  |       |
|   |        |              |         |            |        |               |                      |                     |                         |              |     |              |                  |       |
|   |        |              |         |            |        |               |                      |                     |                         |              |     |              |                  |       |
|   |        |              |         |            |        |               |                      |                     |                         |              |     |              |                  |       |
|   |        |              |         |            |        |               |                      |                     |                         |              |     |              |                  |       |
|   |        |              |         |            |        |               |                      |                     |                         |              |     |              |                  |       |
|   |        |              |         |            |        |               |                      |                     |                         |              |     |              |                  |       |
|   |        |              |         |            |        |               |                      |                     |                         |              |     |              |                  |       |
|   |        |              |         |            |        |               |                      |                     |                         |              |     |              |                  |       |

b.2- Seleccione una Unidad, aquí vemos Nº de solicitud, Fecha y Hora de la solicitud, Estado, Unidad de hospitalización, Nombre de usuario que realizo la solicitud, Medico que realizo la indicación y nombre del paciente.

En el caso de que la solicitud se haga en varios pasos (solicitud diferida de fármacos), la hora siempre será siempre la de la última solicitud, clic en botón Codificar:

|   |       | N° Solicitud  | l.Externa | Fecha      | Hora  | Estado       | Unidad             | Usuario    | Profesional    |                 | Paciente |       |          |
|---|-------|---------------|-----------|------------|-------|--------------|--------------------|------------|----------------|-----------------|----------|-------|----------|
|   | ►     | 0806009763    | N         | 05/06/2008 | 09:13 | Despacho Par | PEDIATRIA          | ENF_PBUSTC | MONICA CECILIA | VARAS PALMA     | A        |       |          |
|   |       |               |           |            |       |              |                    |            |                |                 |          |       |          |
|   |       |               |           |            |       |              |                    |            |                |                 |          |       |          |
|   |       |               |           |            |       |              |                    |            |                |                 |          |       |          |
|   |       |               |           |            |       |              |                    |            |                |                 |          |       |          |
|   |       |               |           |            |       |              |                    |            |                |                 |          |       |          |
|   |       |               |           |            |       |              |                    |            |                |                 |          |       |          |
|   |       |               |           |            |       |              |                    |            |                |                 |          |       |          |
|   |       |               |           |            |       |              |                    |            |                |                 |          |       |          |
|   |       |               |           |            |       |              |                    |            |                |                 |          |       |          |
|   |       |               |           |            |       |              |                    |            |                |                 |          |       |          |
|   |       |               |           |            |       |              |                    |            |                |                 |          |       |          |
|   |       |               |           |            |       |              |                    |            |                |                 |          |       |          |
|   |       |               |           |            |       |              |                    |            |                |                 |          |       |          |
|   |       |               |           |            |       |              |                    |            |                |                 |          |       |          |
|   |       |               |           |            |       |              |                    |            |                |                 |          |       |          |
|   |       |               |           |            |       |              |                    |            |                |                 |          |       |          |
|   |       |               |           |            |       |              |                    |            |                |                 |          |       |          |
|   | •     |               |           |            |       |              |                    |            |                |                 |          |       | <b>F</b> |
| ľ | k I D | de Celieiu de |           |            |       |              |                    |            |                |                 |          |       |          |
|   | IN-   | de policitude | s rendiei | ntes: [1   |       |              |                    |            |                |                 |          |       |          |
|   |       |               |           |            |       |              | C <u>o</u> dificar | Anular     | Solicitud C    | errar Solicitud | 0        | errar |          |
|   |       |               |           |            |       |              |                    |            |                |                 |          |       | 1        |

Vemos el detalle de la Indicación médica, la solicitud, los despachos realizados con detalles de cantidad solicitada y despachada y el fármaco pendiente por despachar.

| En | la | imagen: | Fármaco | "Camptosar" | se | encuentra | pendiente: |
|----|----|---------|---------|-------------|----|-----------|------------|
|    |    | ~       |         |             |    |           |            |

| е  | I F                | a       | rma      | cia -       | De   | spa          | acho     | de S            | 3 <mark>o</mark> lici | tude      | s                |          |        |                   |           |         |   |
|----|--------------------|---------|----------|-------------|------|--------------|----------|-----------------|-----------------------|-----------|------------------|----------|--------|-------------------|-----------|---------|---|
| N  | <mark>≬º</mark> So | olicitu | ud       | Paciente    |      |              |          |                 |                       | Tipo P    | aciente          | _        | Unidad |                   |           |         |   |
| JC | 0806               | 0097    | 763      |             |      |              |          |                 |                       | Privac    |                  |          | PEDIA  | TRIA              |           |         |   |
|    |                    |         |          |             |      | Indi         | cación M | édica           |                       |           |                  |          |        | Lista de S        | elección  |         |   |
|    |                    | N₽      | 1º Vez   | Genérico    | SOS  | PRN          | Fármaco  | )               |                       | Dosis     | Frecuencia       | V        | F.     | ármaco            | Unic      | lad     |   |
|    |                    | 1       |          | N           | N    | N            | ATROP    | INA SULF/       | ATO 0,1 %             | 0,4mg     | c/24 hora:       | In       |        |                   |           |         |   |
|    |                    | 2       | Ц        | N           | N    | N            | IZOFRA   | N.              |                       | 8 mg      | c/6 horas        | In       |        |                   |           |         |   |
| ⊢  | _                  | 3       | <u>H</u> | N           | N    | N            | LUPERA   | AMIDA           | NOTEON                | 216       | c/ 4 horas       | <u>u</u> |        |                   |           |         |   |
| H  | _                  | 4       |          | N           | N    | IN           | LAMPT    | USAR (IR        | INUTECAN              | JUmg      | c/24 noras       | In       |        |                   |           |         |   |
| н  |                    |         |          |             |      |              |          |                 |                       |           |                  |          |        |                   |           |         |   |
|    |                    |         |          |             |      |              |          |                 |                       |           |                  |          |        |                   |           |         |   |
|    |                    |         |          |             |      |              |          |                 |                       |           |                  |          |        |                   |           |         |   |
| Ľ  | •                  |         |          |             |      |              |          |                 |                       |           |                  |          | •      |                   |           |         |   |
| E  | Estac              | do      | Despa    | cho Parcial |      |              |          |                 |                       |           |                  |          |        | ↓                 | 1         |         |   |
|    |                    |         |          |             |      |              |          | Det             | alle de Des           | pacho     |                  |          |        |                   |           |         |   |
|    |                    | N₽      | Fármaco  | )           | Códi | go           | Nombre F | armacia         |                       | Unida     | d Cant. Sol.     | ΑC       | Desp.  | Cant. Desp.       | Pendiente | Atendid |   |
|    |                    | 1.      | ATROPI   | NA SULFATO  | 5007 | '92 <i> </i> | ATROPIN  | A SULFA1        | 10 0,1 % 1 1          | ML AM     | 1                |          |        | 1                 |           |         |   |
|    |                    | 2       | IZOFRA   | N           | 5050 | 17 I         | ZOFRAN   | 8 MG X A        | MPOLLA                | AM        | 4                |          |        | 4                 |           |         |   |
|    | _                  | 3       | LOPERA   | MIDA        | 5017 | 03 (         | CAPENT   | LOPERAM         | IIDA) 2MG             | X TB      | 1                | _        |        | 6                 |           |         |   |
|    | _                  | 4       | CAMPTO   | JSAR (IRINU |      |              |          |                 |                       |           | 1                | 1        |        |                   | 1         |         | 1 |
|    |                    |         |          |             |      |              |          |                 |                       |           |                  |          |        |                   |           |         |   |
|    |                    |         |          |             |      |              |          |                 |                       |           |                  |          |        |                   |           |         |   |
|    |                    |         |          |             |      |              |          |                 |                       |           |                  |          |        |                   |           |         |   |
|    |                    |         |          |             |      |              |          |                 |                       |           |                  |          |        |                   |           |         |   |
|    |                    |         |          |             |      |              |          |                 |                       |           |                  |          |        |                   |           |         | 1 |
|    |                    |         |          |             |      |              |          |                 |                       |           |                  |          |        |                   |           |         |   |
|    | w)                 | 1       |          |             |      |              | 1        |                 | 1                     |           | 1                |          |        |                   | 1         |         | 1 |
|    |                    |         |          |             | C    | heque        | ado      | D <u>u</u> plic | ar <u>0</u>           | bservació | in <u>R</u> e-li | mpr      | imir   | <u>D</u> espachar |           | errar   |   |
| -  |                    |         |          |             |      |              |          |                 |                       |           |                  |          |        |                   |           |         | - |

Al presionar botón Re-Imprimir, se imprime el detalle de los fármacos despachados de esta solicitud.

| Solicito<br>Solicito<br>Ficha o<br>Nombr<br>Unidad | ud de enfermerí:<br>ud emitida el <b>O</b> :<br>del paciente<br>e del paciente<br>l de enfermeria | a Nro 0806009763<br>5/06/2008 a las 09:13:37 AM po<br>PEDIATRIA | r <b>PAULINA</b><br>Código c | <b>BUSTOS ALA</b><br>de hospitaliza<br>C | <b>IRCON</b><br>ción <b>581816</b><br>Cama <b>106ES</b> |          |      |
|----------------------------------------------------|---------------------------------------------------------------------------------------------------|-----------------------------------------------------------------|------------------------------|------------------------------------------|---------------------------------------------------------|----------|------|
| Línea                                              | Insumo                                                                                            | Detalle o<br>Descripción del insumo                             | lel Despaci                  | 10<br>UN                                 | Cant. a<br>Despachar                                    | Retenido | Kara |
| 1                                                  | 500792                                                                                            | ATROPINA SULFATO 0,1 % 1 ML                                     |                              | AM                                       | 1                                                       | No       | Si   |
| 2                                                  | 505017<br>501702                                                                                  | IZOFRAN 8 MG X AMPOLLA                                          |                              | AM<br>TD                                 | 4                                                       | No       | Si   |
| 3<br>OBSE                                          | 501703<br>RVACIONESE                                                                              | CAPENT(LOPERAMIDA) 2MG X COM                                    | P D.U.                       | ТВ                                       | 6                                                       | No       |      |